# Troop Site Link

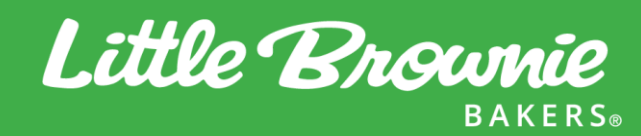

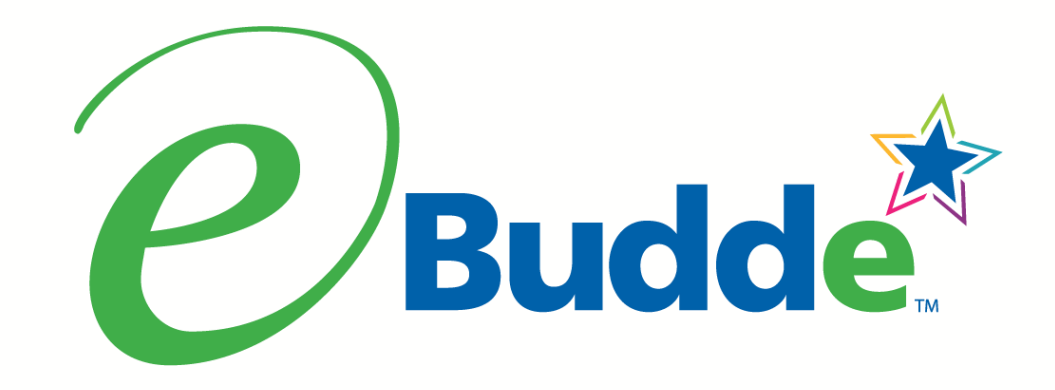

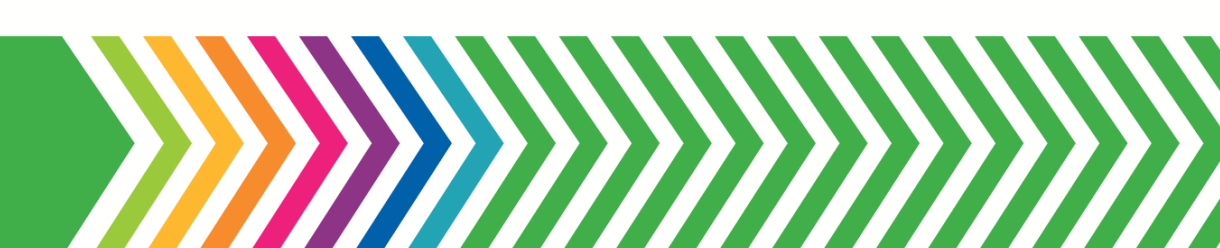

### **Troop Site Girl - Things To Know**

- You cannot update the Troop Site Girl until: – You have submitted your troop initial order – You have orders in eBudde from Digital Cookie • You will see the **+DOC Payment button** once the initial order has
- been submitted
- You will see the **+Distribution button** only if there are orders to be distributed
- You can distribute multiple times or all at once and make changes to your distribution throughout the sale

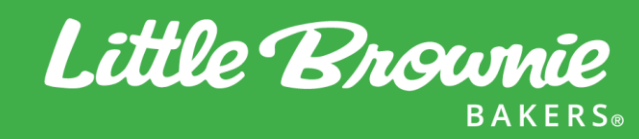

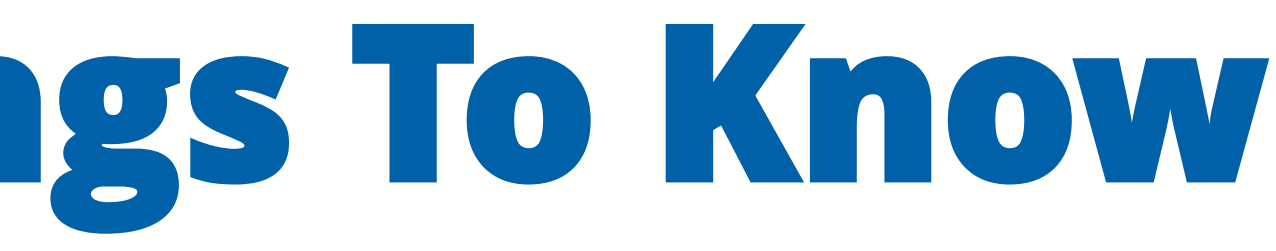

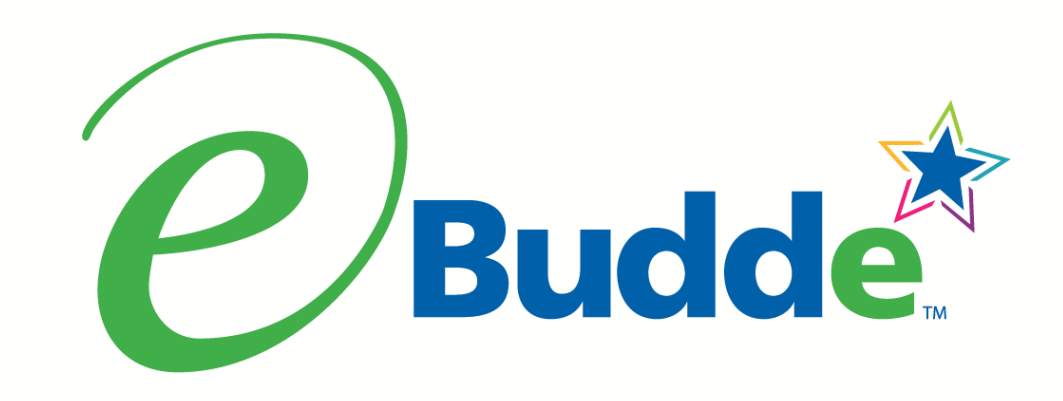

### Create a Distribution

#### Troop Becky1 @

| ings | Girls    | Init. Order | Delivery       | Girl Orders    | Transactions | Cookie Exch   |        |
|------|----------|-------------|----------------|----------------|--------------|---------------|--------|
|      | Troop Si | ite         |                |                |              |               |        |
|      | Cancel   |             |                |                |              |               | -      |
|      |          |             | SI             | witch to Girl: |              |               |        |
|      |          | Show Do     | )(             |                |              |               |        |
|      |          |             |                |                |              | \$5.00        | \$     |
|      |          | DOC C       | omment¢        |                |              | Invo C_GOCo I | )<br>n |
|      |          | √ 2         | Shipped Orders |                |              | 1             |        |
|      |          | √ 1         | Donated Order  |                |              | 1             |        |
|      |          | -           | <b>Fotals</b>  |                |              | 2             |        |

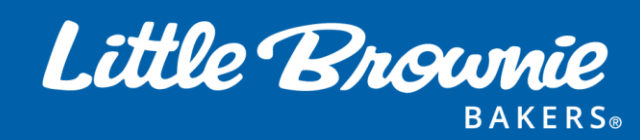

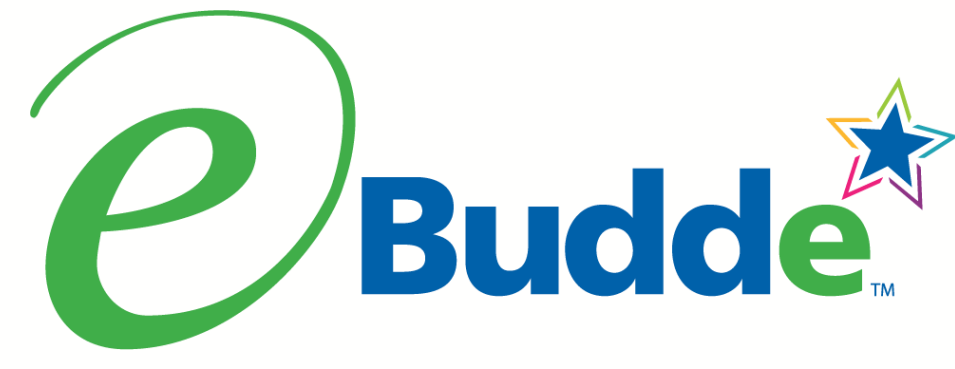

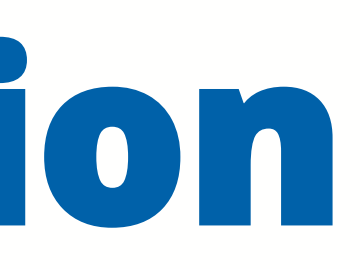

Member of GS Council: Demo Little Brownie

**BAKERS**®

| Txn Pickups Rewards |  | Booth Sales                           | Payments                                     | Sales Report        | Reports | Help Cente |
|---------------------|--|---------------------------------------|----------------------------------------------|---------------------|---------|------------|
| DOC Payment         |  | Distribu<br>shows up<br>are pa<br>dis | ution bu<br>o only if<br>ackages<br>stribute | tton<br>there<br>to | +Dist   | tribution  |

#### c Orders

| 5.00            | \$5.00           | \$5.00           | \$6.00           | \$6.00         | \$6.00         |        |           |         |          |
|-----------------|------------------|------------------|------------------|----------------|----------------|--------|-----------|---------|----------|
| ookie<br>itial◊ | Cookie<br>Booth◊ | Cookie<br>Other≬ | Spec<br>Initial◊ | Spec<br>Booth≬ | Spec<br>Other◊ | Total◊ | Total Due | Paid    | Bal. Due |
| 0               | 0                | 7                | 0                | 0              | 2              | 10     | \$52.00   | \$52.00 | \$0.0    |
| 0               | 0                | 0                | 0                | 0              | 0              | 1      | \$5.00    | \$5.00  | \$0.0    |
| 0               | 0                | 7                | 0                | 0              | 2              | 11     | \$57.00   | \$57.00 | \$0.0    |

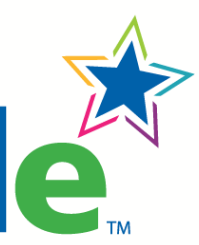

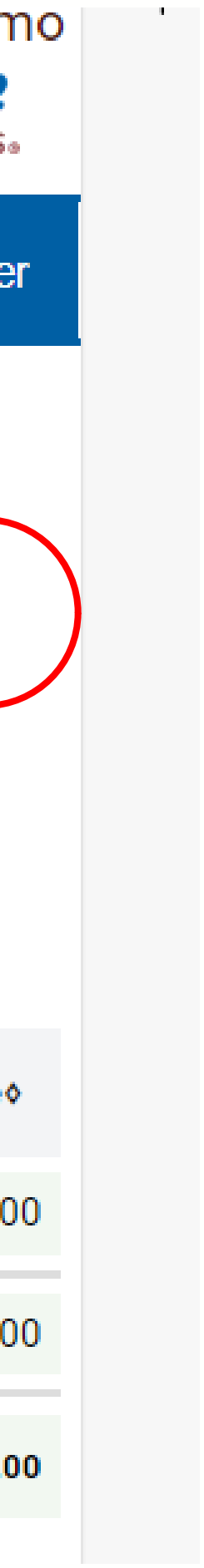

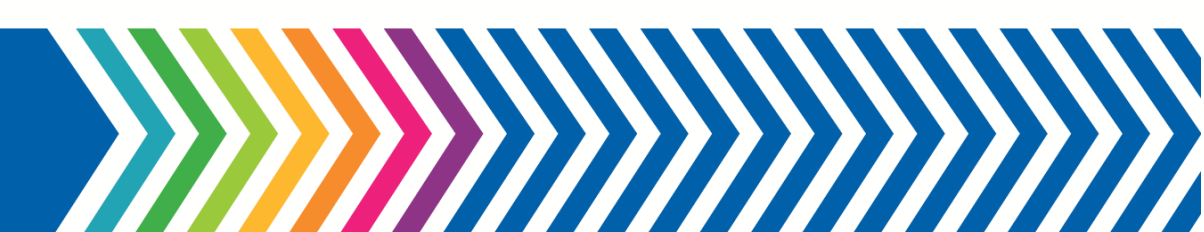

## **Create a Distribution - Default**

#### Troop Becky1 @

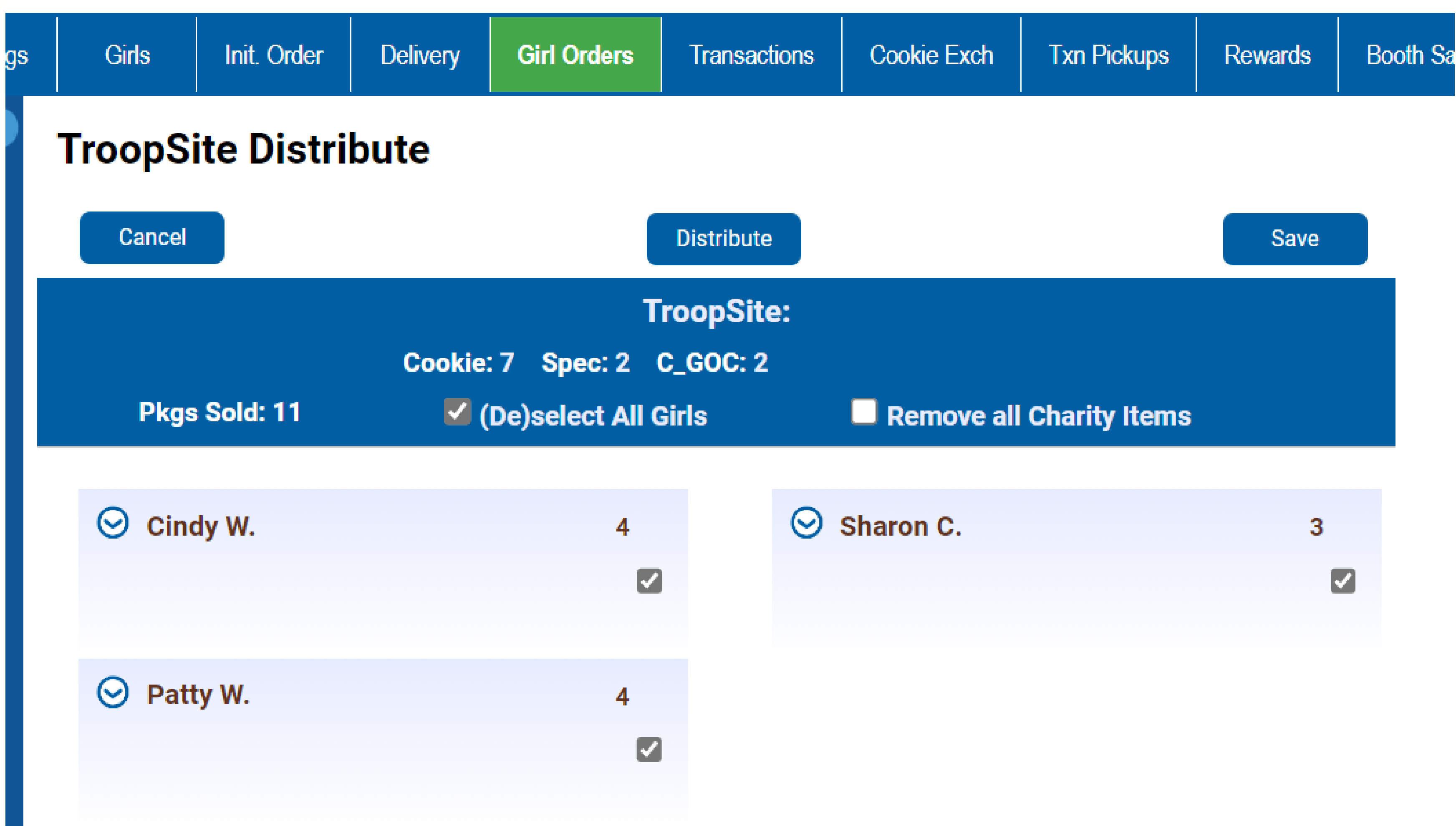

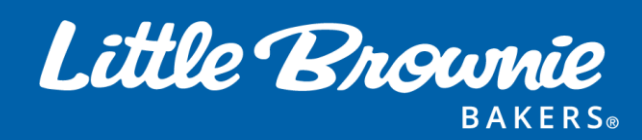

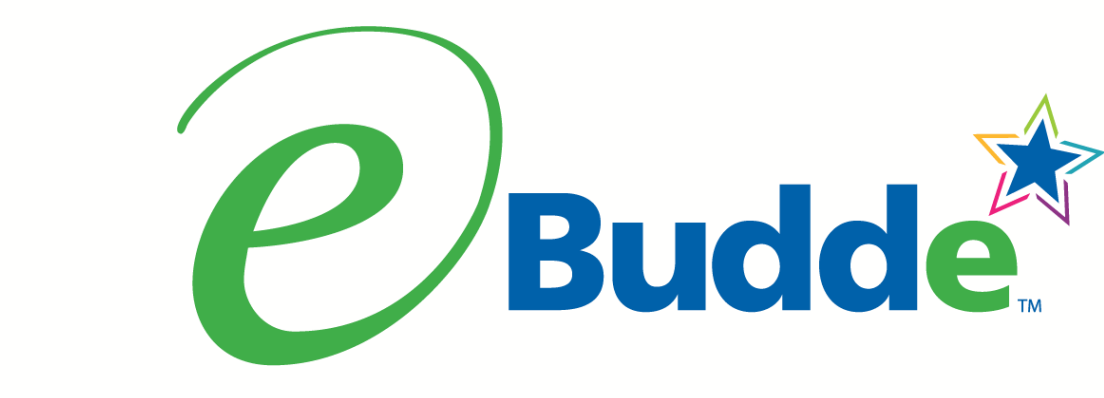

**Distribution screen** will default to all packages that have not already been distributed to all girls

If you want to distribute to all girls all packages, all you need to do is click Save

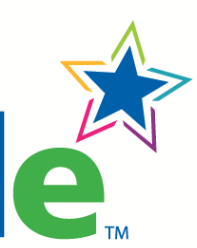

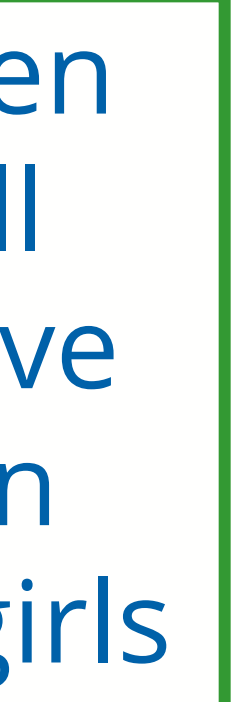

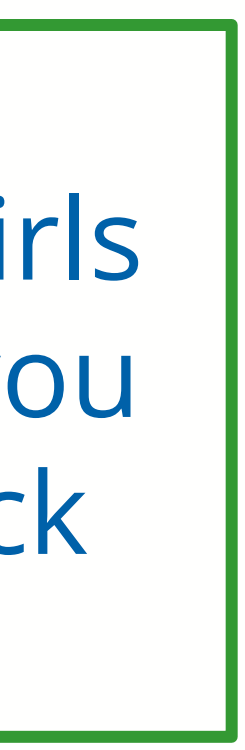

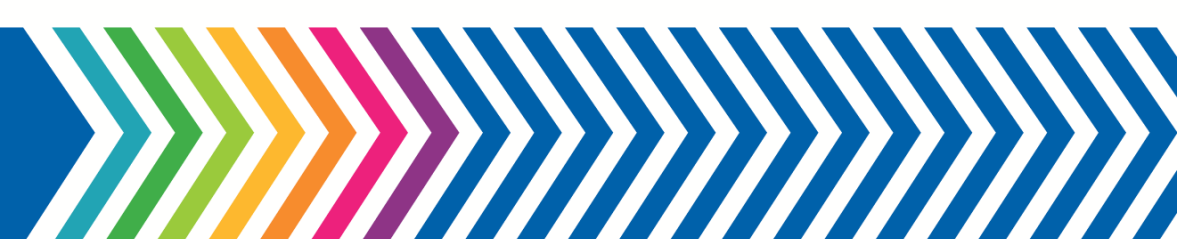

### **Create a Distribution - Manual**

#### Troop Becky1 @

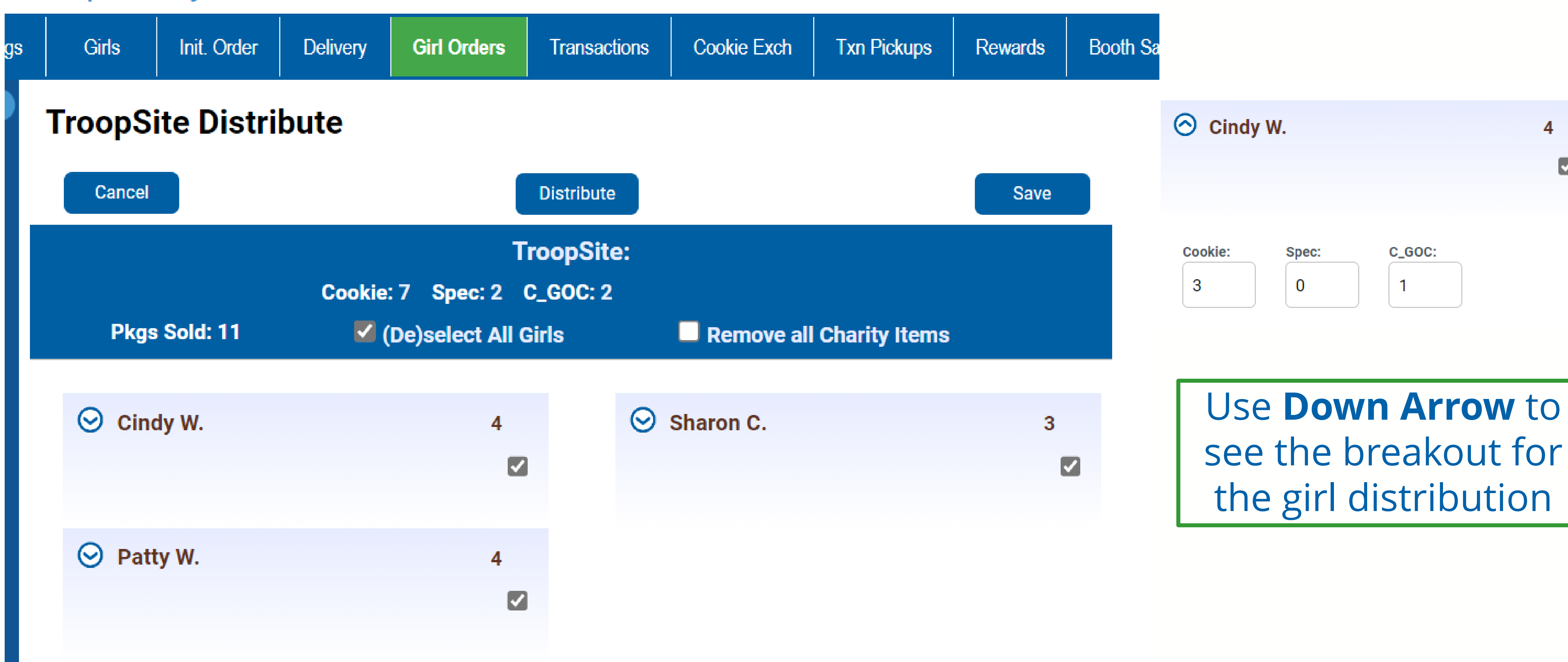

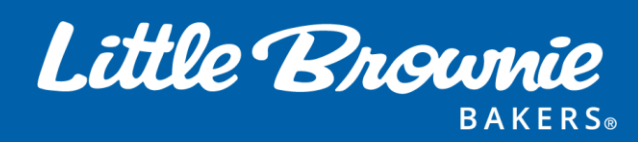

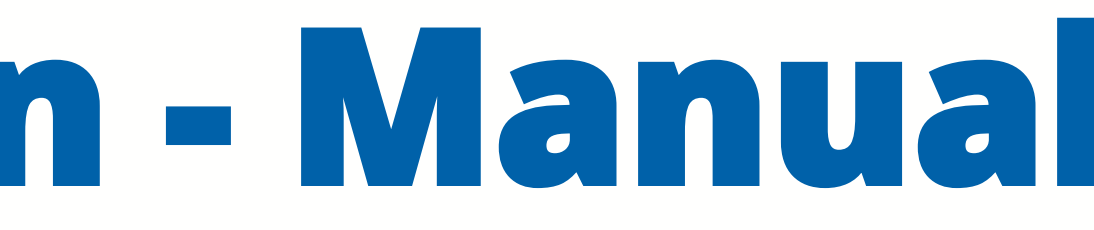

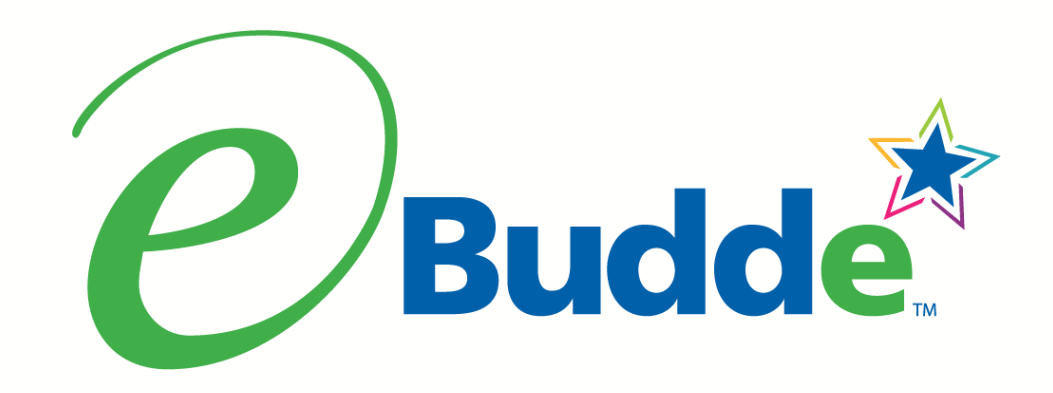

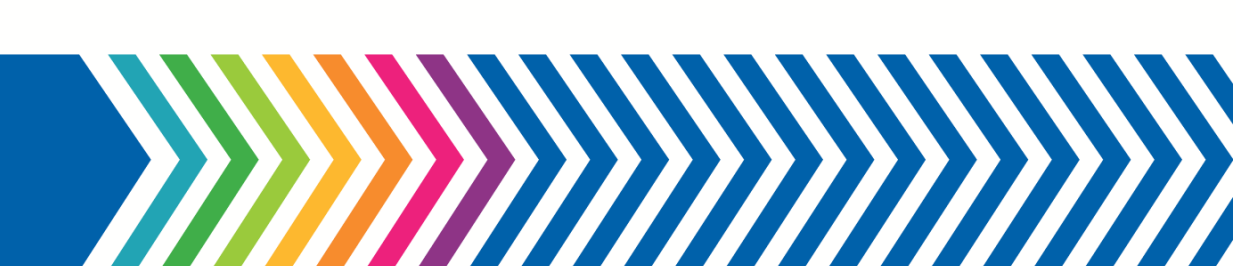

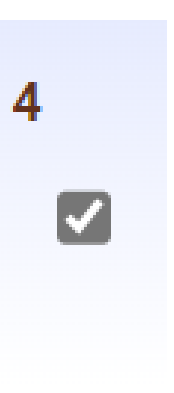

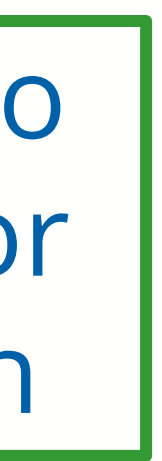

### **Create a Distribution - Manual**

| ⊘ Cind  | 4     |             |   |
|---------|-------|-------------|---|
| Cookie: | Spec: | C_GOC:<br>1 |   |
| O Patty | W.    |             | 4 |
| Cookie: | Spec: | C_GOC:      |   |

message.

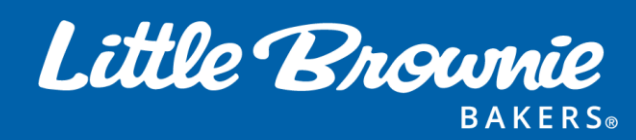

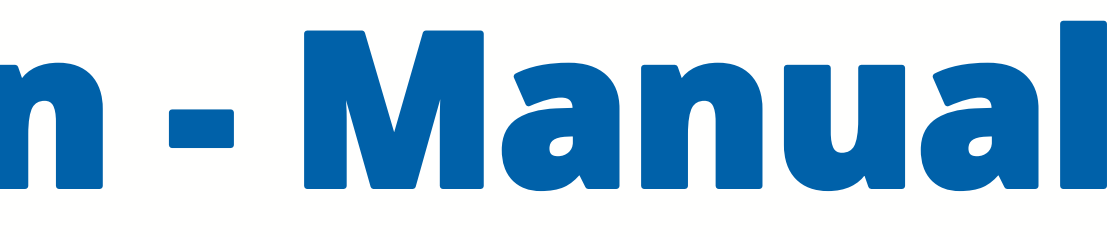

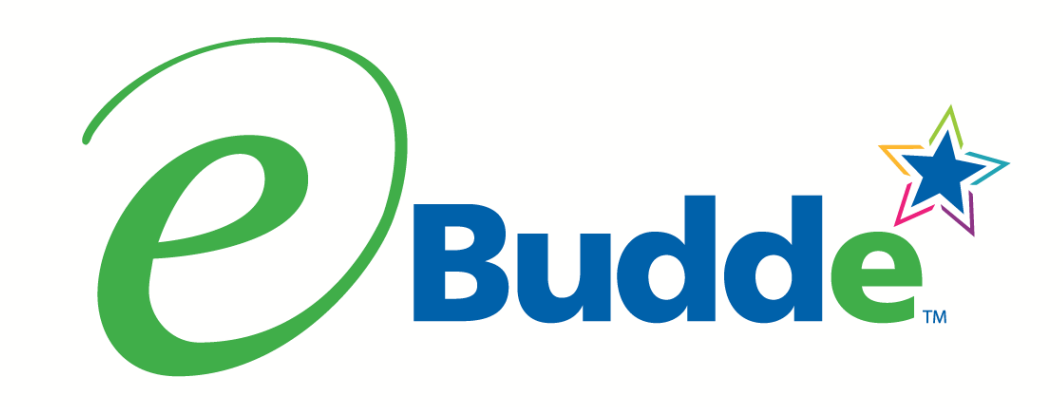

- eBudde tries to distribute to girls evenly. However, you can manually update the girl numbers if you choose. The detail may also be displayed in varieties.
- You can go in and change the numbers by girl if you choose. What you cannot do is distribute more cookies than the total cookies being distributed. Also, you cannot distribute more of a variety or category than was originally ordered. eBudde will give you an error

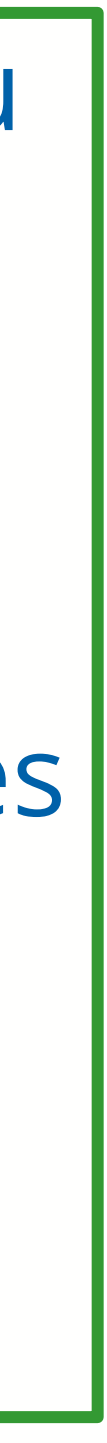

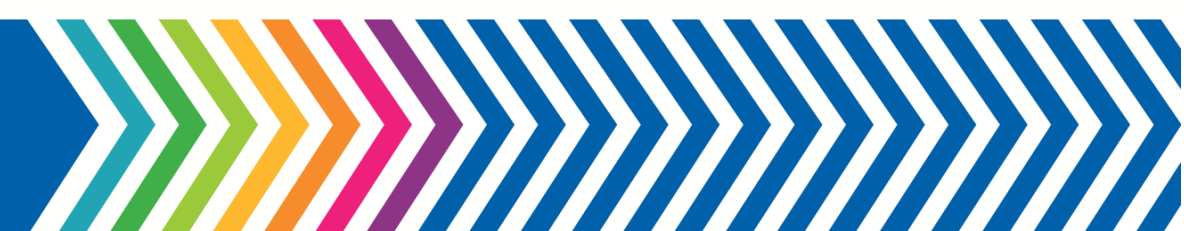

### **Create a Distribution - Manual**

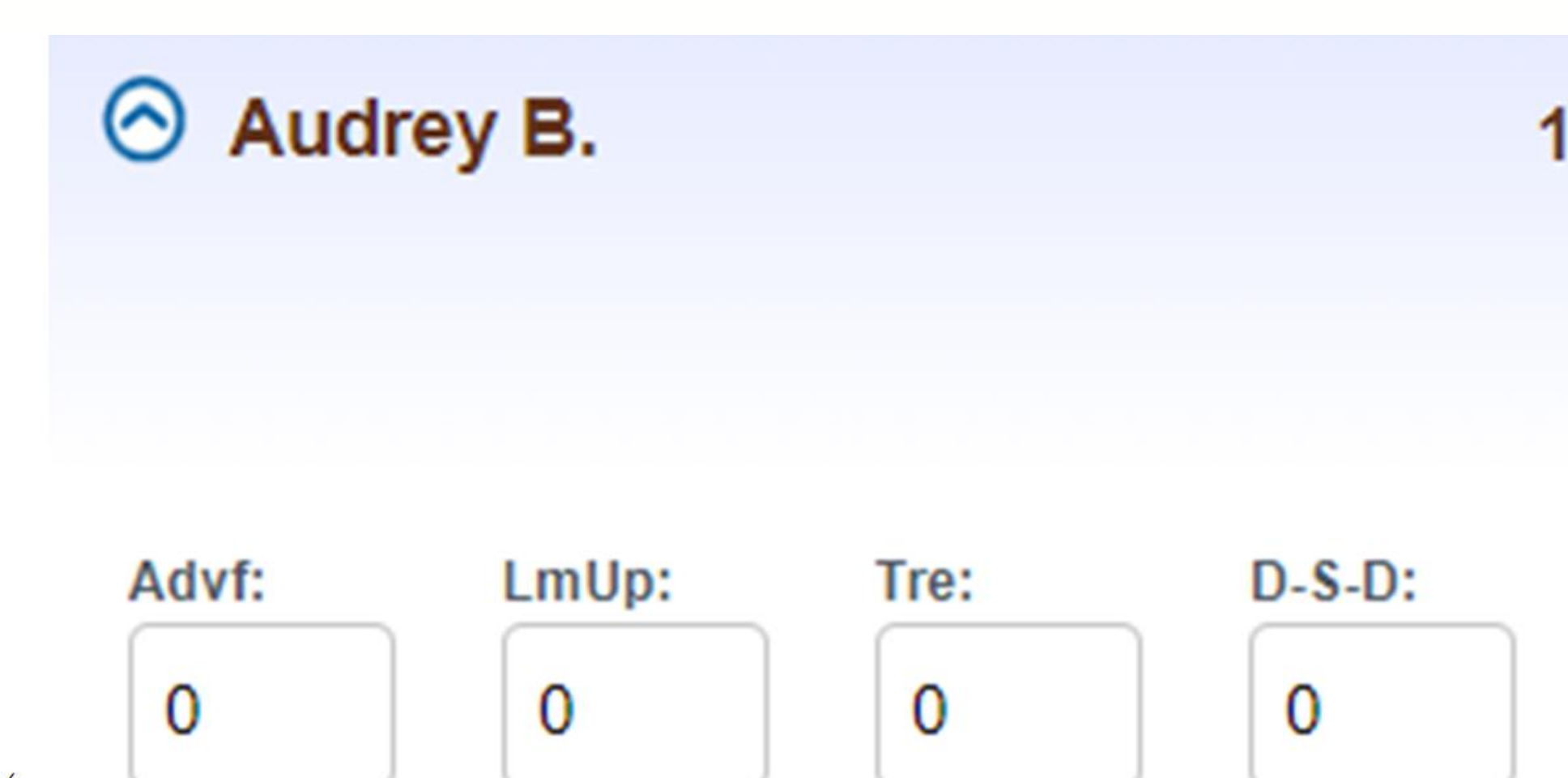

| Sam: |  |
|------|--|
| 3    |  |

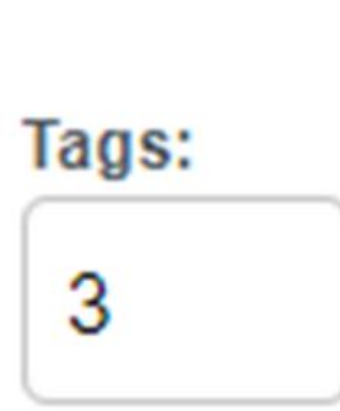

| TMint: |  |
|--------|--|
| 3      |  |

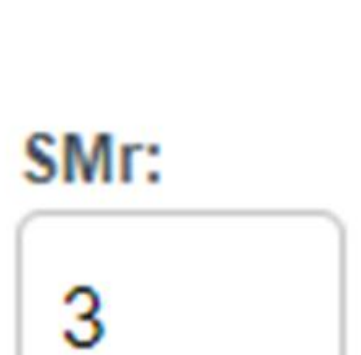

Toff:

0

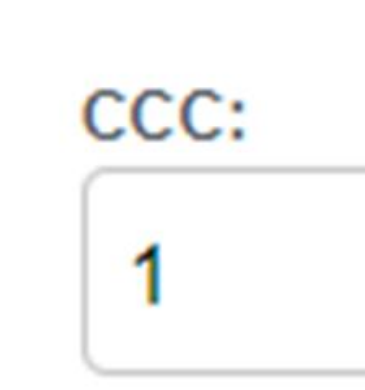

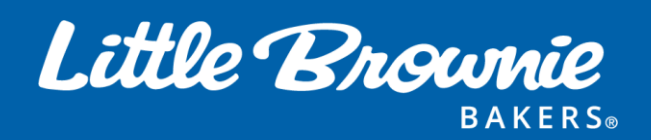

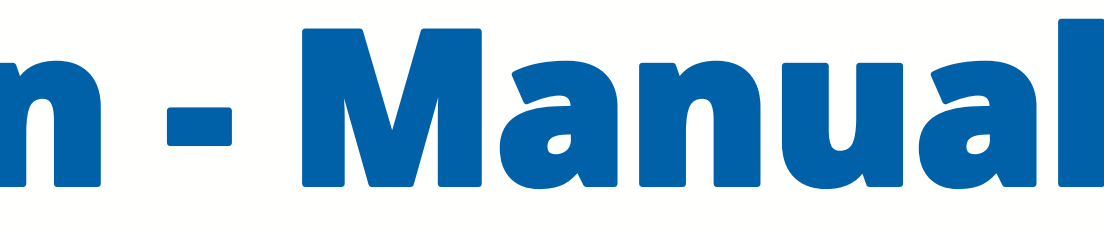

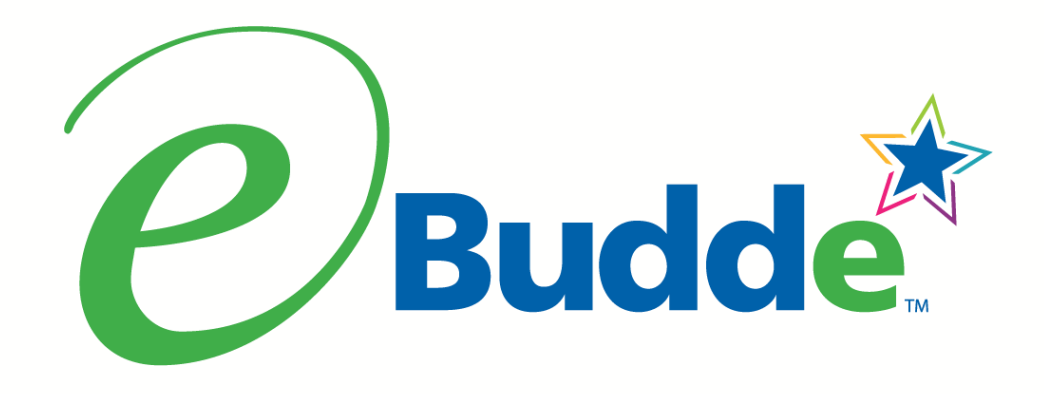

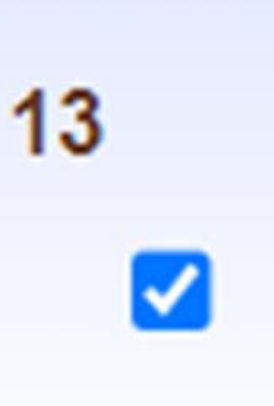

#### **Variety View**

| 300 |  |  |
|-----|--|--|
| 9   |  |  |
| 9   |  |  |
|     |  |  |

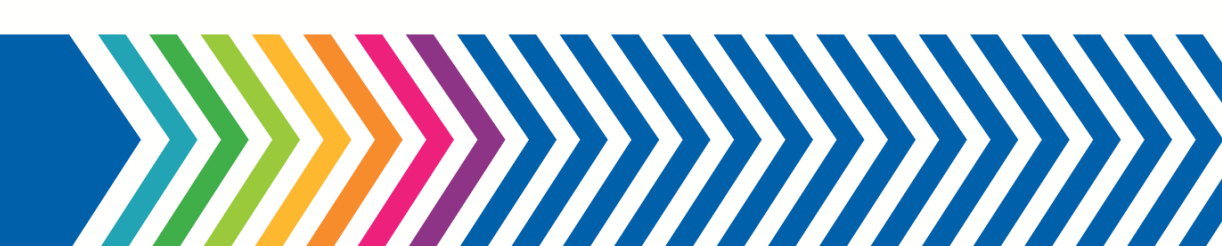

### **Create a Distribution - Deselect**

#### Troop Becky @

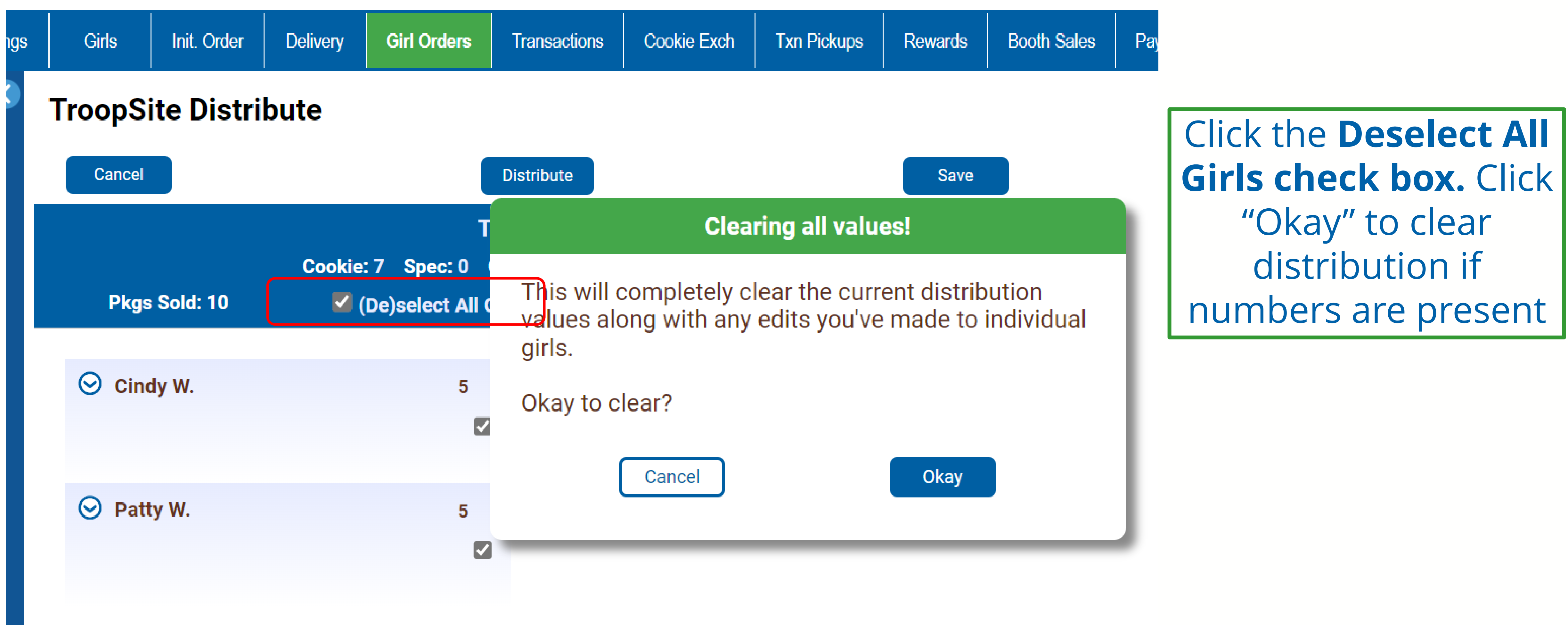

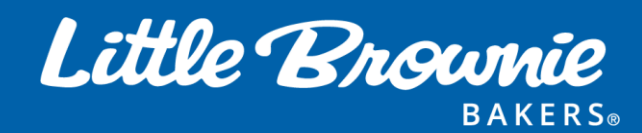

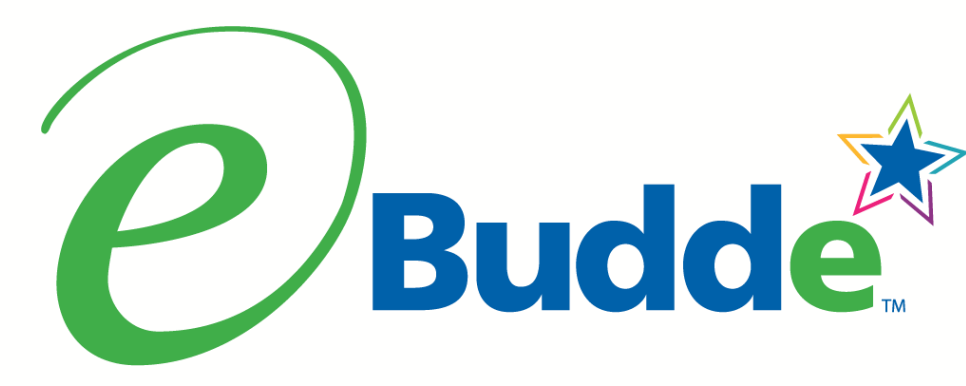

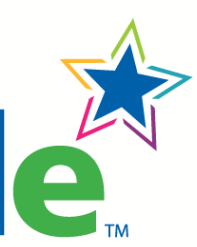

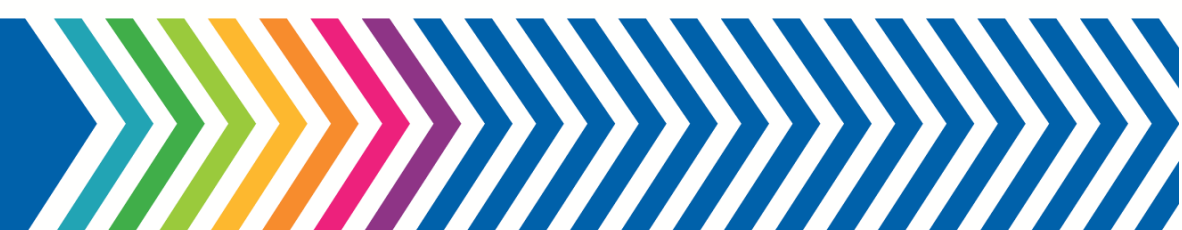

### **Create a Distribution - Deselect**

#### Troop Becky 📀

| s                    | Girls  | Init. Order | Delivery | Girl Orders     | Transactions | Cookie Exch                     | Txn Pickups         | Rewards            | Booth       |
|----------------------|--------|-------------|----------|-----------------|--------------|---------------------------------|---------------------|--------------------|-------------|
| TroopSite Distribute |        |             |          |                 |              |                                 |                     |                    |             |
|                      | Cancel |             |          |                 | Distribute   |                                 |                     | Save               |             |
|                      |        |             |          | Т               | roopSite:    |                                 |                     |                    |             |
|                      |        |             | Cookie   | : 7 Spec: 0     | C_GOC: 3     |                                 |                     |                    |             |
|                      | Pkgs   | Sold: 10    | (        | De)select All ( | Girls        | Remove al                       | Charity Items       |                    |             |
|                      | •      |             |          |                 |              |                                 |                     |                    |             |
|                      | 😔 Cino | dy W.       |          | 0               | $\odot$      | Sharon C.                       |                     | 0                  |             |
|                      |        |             |          |                 | )            |                                 |                     | (                  |             |
|                      | ⊘ Patt | ty W.       |          | 0               | NO<br>NO     | <b>TE:</b> IF CLIC<br>T SEEM TO | CKING DES<br>DO ANY | SELECT E<br>THING, | DOES<br>TRY |
|                      |        |             |          |                 | CLIC         | KING AGA                        | IN. IF NC           | )T, ALL C          | GIRLS       |
|                      |        |             |          |                 | HAVE         | BEEN SEL                        | ECTED OR            |                    | ECTEL       |
|                      |        |             |          |                 | Y            | OU WILL I                       | HAVE TO L           | JO I WIC           | .E          |

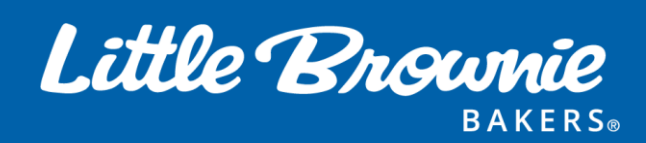

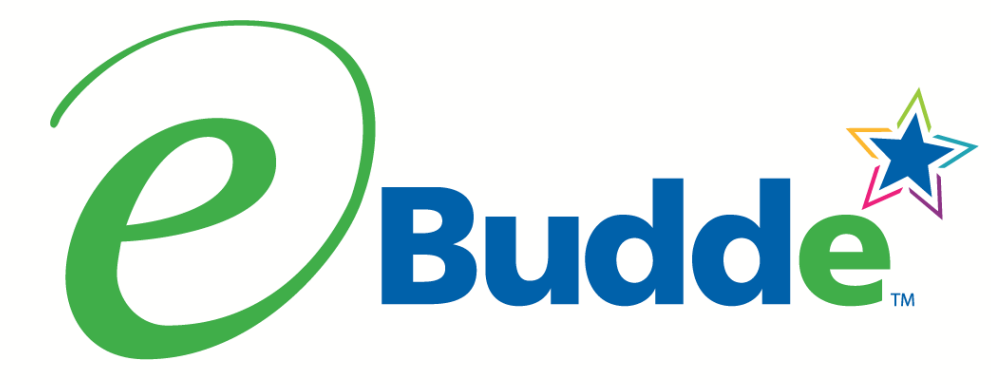

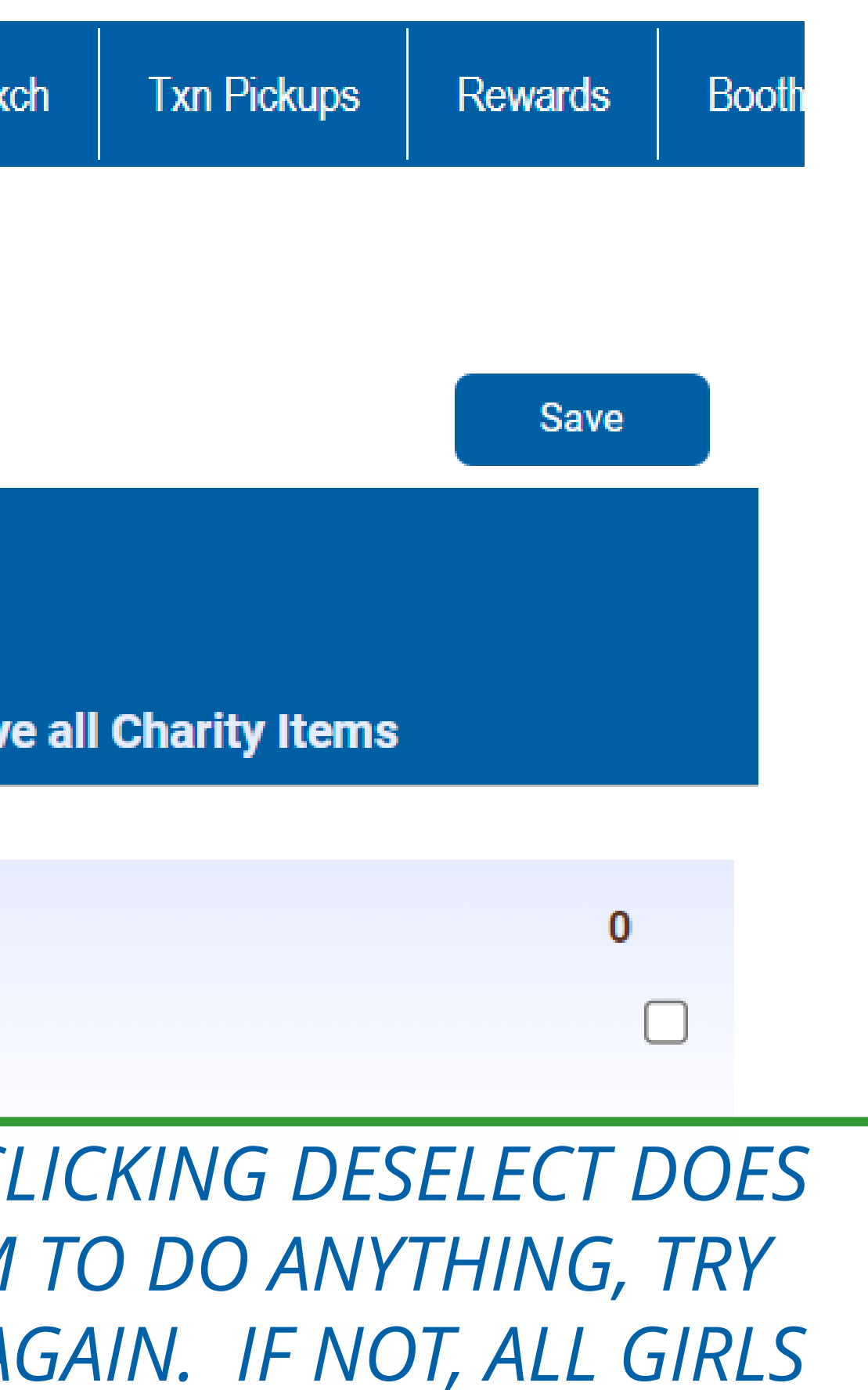

Click **Deselect All Girls** to manually select some girls for distribution.

#### Quantities will then be zero.

Clicking **Deselect All Girls** when girls are all not selected will select all girls

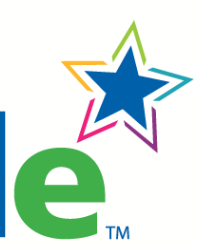

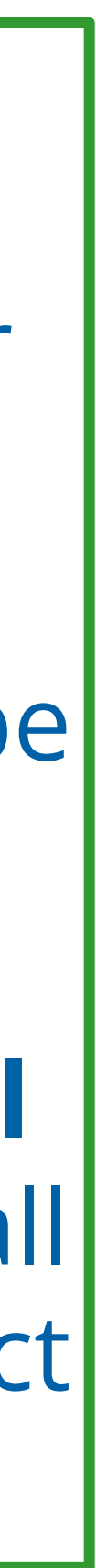

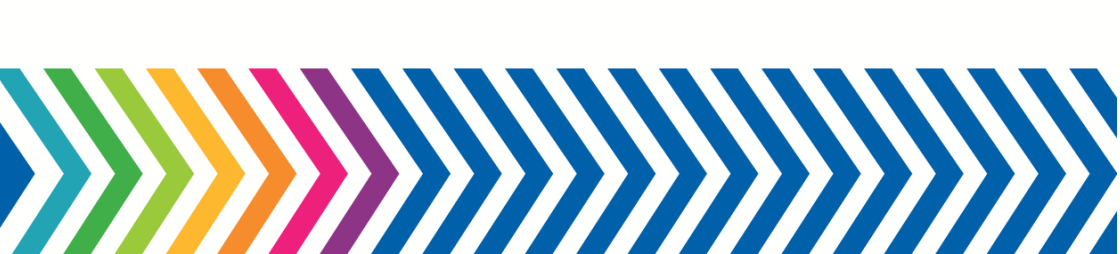

### **Create a Distribution - Deselect**

#### Troop Becky @

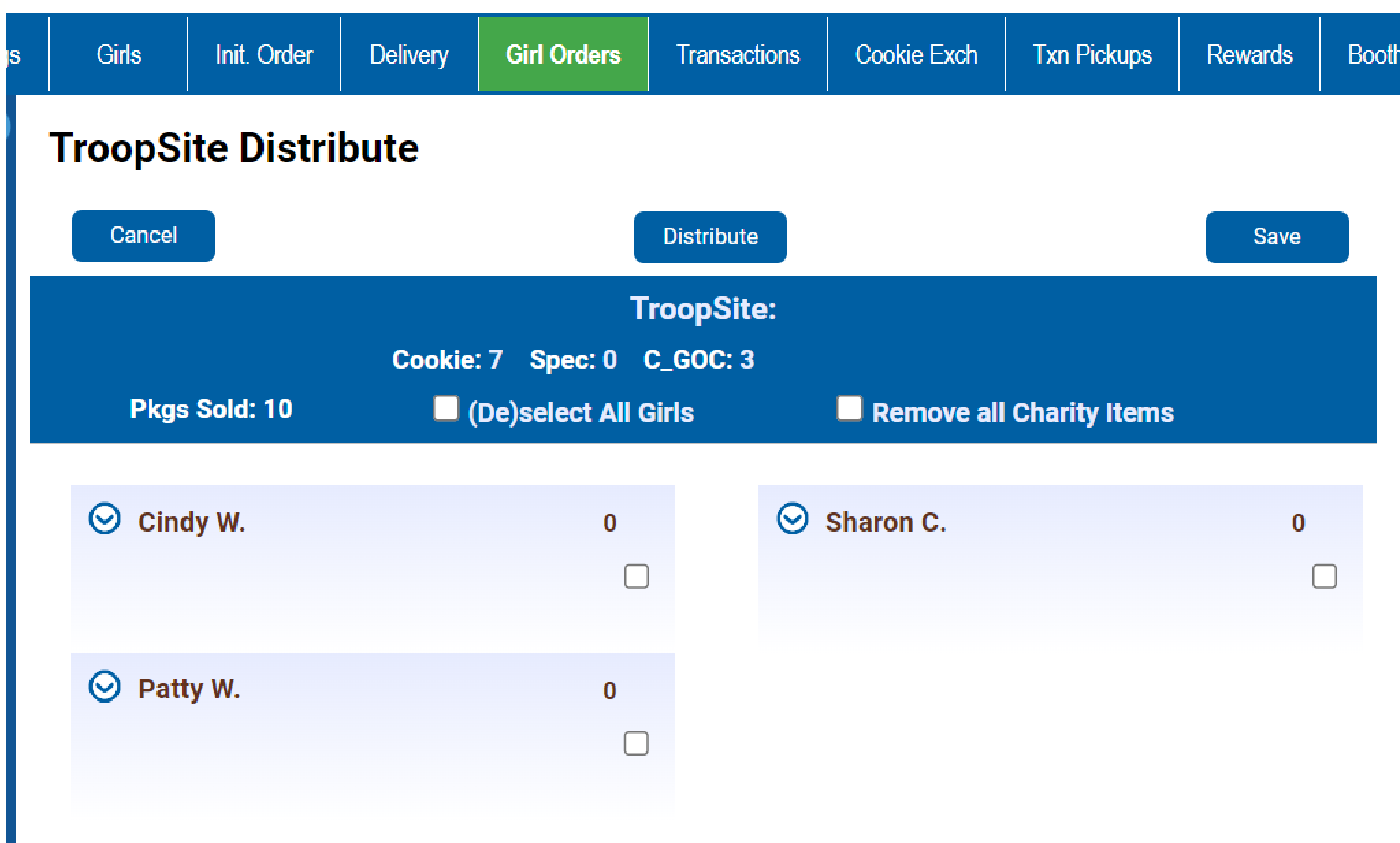

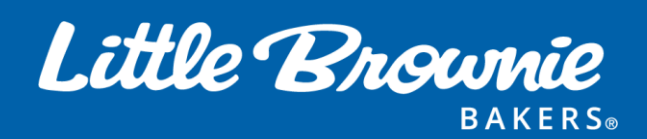

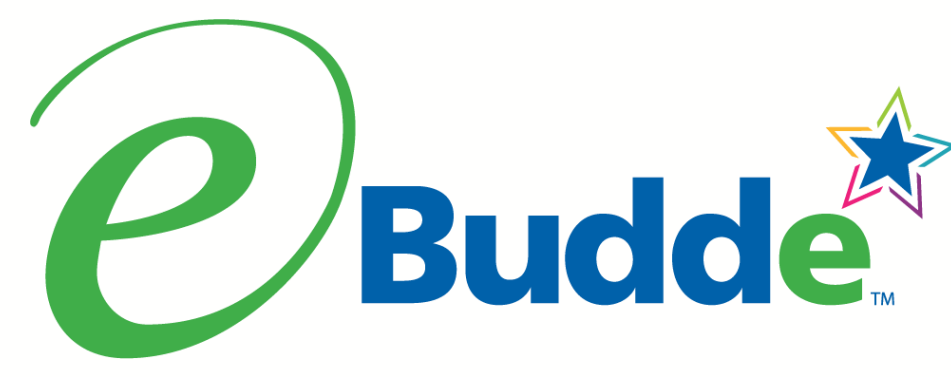

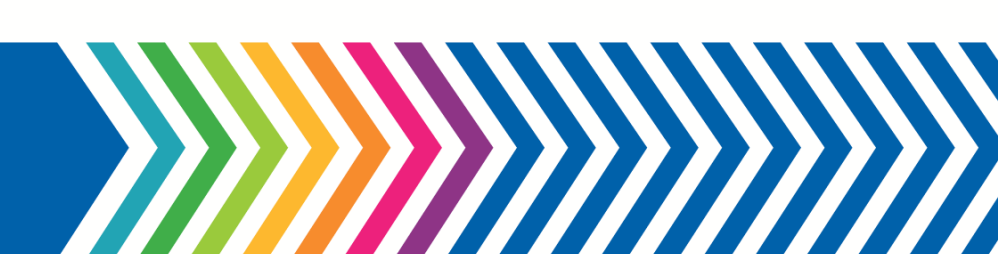

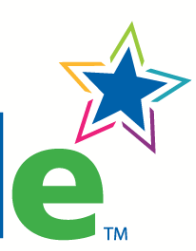